## Was 3D Fonts Setup Ihnen anbietet

Das Installationsprogramm hilft Ihnen, die ausgewählten 3D Fonts auf Ihre Festplatte zu installieren oder von dort zu löschen.

## 3D Fonts auf Ihre Festplatte installieren oder nicht installieren ?

3D Fonts Dateien sind sehr groß, deshalb wurde der Massenspeicher CD-ROM ausgewählt. Normalerweise sollte diese CD in Ihr CD-ROM Laufwerk für die Bearbeitung von Dokumenten mit den 3D Fonts eingelegt werden. Wenn Sie mit einer weiteren CD arbeiten wollen (um andere 3D Fonts oder andere Software zu benutzen), müssen Sie die schon benutzten 3D Fonts zuerst auf Ihre Festplatte installieren.

Das Kopieren der 3D Fonts auf Ihre Festplatte bewirkt auch eine Steigerung der Geschwindigkeit bei der Bearbeitung von Dokumenten mit 3D Fonts Objekten.

## Wie gehen Sie mit dem 3D Fonts Setup Programm um ?

Wenn das Setup Programm gestartet worden ist, erscheint das Dialogfeld "3D Fonts Setup".

In dem Listenfeld "Fontdateien auf der Festplatte" sehen Sie alle bereits installierten 3D Fonts auf der aktuellen Festplatte. Diese sind mit einem Festplattensymbol gekennzeichnet. Sie können das Ziellaufwerk im einzeiligen Listenfeld ändern.

Im Listenfeld "Fontdateien auf auswechselbaren Laufwerken" sehen Sie alle 3D Fonts, welche sich auf dem momentan ausgewählten Ziellaufwerk befinden. Sie sind mit einem Floppy/CD-ROM Laufwerksymbol gekennzeichnet.

Wenn Sie einige dieser 3D Fonts für die Installation auswählen möchten, müssen Sie diese selektieren und auf "Hinzufügen", oder auf "Alle hinzufügen" klicken, oder einfach auf den ausgewählten 3D Font doppelklicken. Danach wird die Zeile mit dem 3D Font Namen zum Listenfeld "Fontdateien auf der Festplatte" hinzugefügt. Wenn Sie jetzt auf die Schaltfläche "OK" klicken, werden die selektierten Fonts auf Ihre Festplatte kopiert. Setup wird das Verzeichnis 3D\_FONTS auf dem aktivierten Ziellaufwerk erstellen (wenn es noch nicht existiert) und alle notwendigen Dateien dahin kopieren.

Setup gibt Ihnen Informationen über die benötigte freie Speicherkapazität für die ausgewählten Fonts auf dem Ziellaufwerk und ermittelt die verfügbare Festplattenspeicherkapazität.

Wenn Setup auf dem ausgewählten Laufwerk nicht genügend Platz vorfindet, ist die "OK" Schaltfläche abgeblendet. Sollte dieser Fall eintreten, dann müßten Sie entweder ein anderes Laufwerk auswählen, oder weniger 3D Fonts auf die Festplatte installieren bzw. für ausreichende Festplattenspeicherkapazität sorgen.

Wenn Sie 3D Fonts von der Festplatte löschen wollen, müssen Sie die entsprechenden Fonts im Listenfeld "Fontdateien auf der Festplatte" selektieren und die "Löschen" Schaltfläche anklicken. Jetzt müssen Sie die "OK" Schaltfläche anklicken und es erfolgt eine Sicherheitsabfrage, ob Sie tatsächlich löschen möchten. Nach anklicken von "ja", werden die selektierten Fonts gelöscht.

Die momentan aktuellen Quell- und Ziellaufwerke können Sie in den jeweiligen einzeiligen Listenfeldern ändern.